## SuperGet SUPER COM VOCÊ

#### MANUAL PARA VOCÊ VENDER MAIS

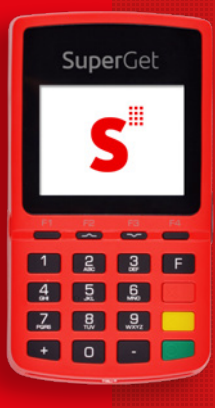

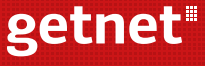

Uma empresa Santander

## **BOAS-VINDAS. BOAS VENDAS!**

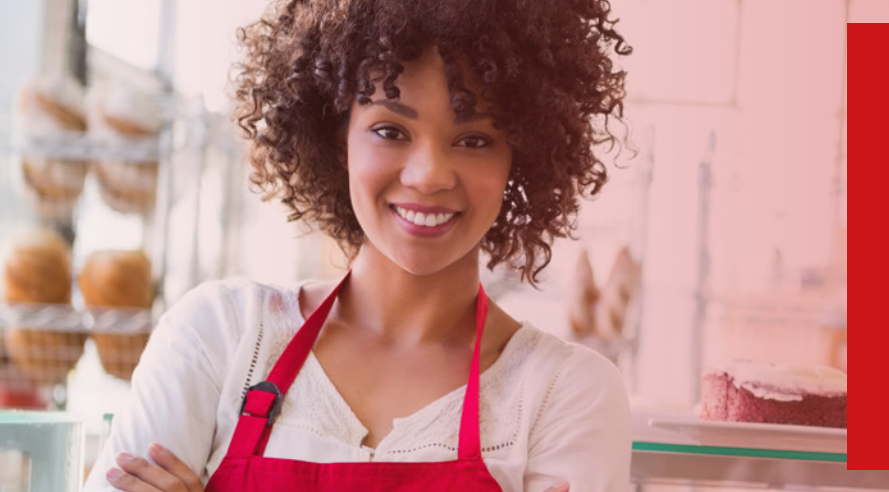

## ANTES DE COMEÇAR A USAR, BAIXE O APP GETNET 🛛 🔉 🍅 🛃

- Informe seu CPF e, em seguida, faça seu cadastro conforme as instruções
- Ative seu aplicativo
- Se você utilizou o mesmo CPF e e-mail do seu cadastro Getnet, seu aplicativo está pronto para utilização. Caso contrário, faça a vinculação do estabelecimento conforme indicado
- Acesse no seu APP Getnet a opção de SERVIÇOS: "Token de ativação"
- Gere seu token e siga os passos de ativação na sua máquina

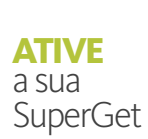

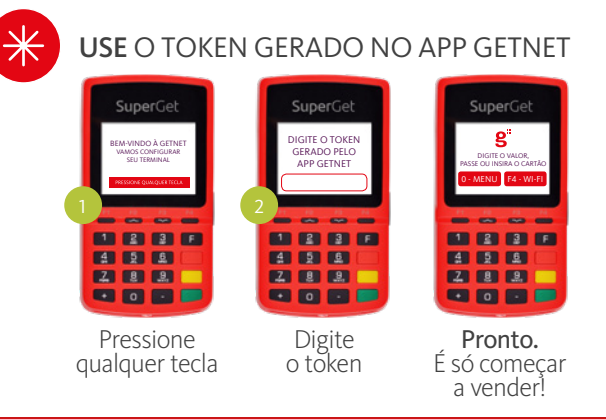

**USE O APP** PARA: eetnet Bern vindo ao PHRA QUE SERÁ USADO MEU CPF1

- Fazer a gestão das suas vendas em tempo real
- Antecipar suas vendas
- Solicitar manutenção técnica e materiais de sinalização
- Fazer análise das vendas: volume, tíquete médio e comparativo de mercado
- Conhecer os produtos e usar os serviços da Getnet
- Falar com a Getnet via Chat

#### CONECTAR

- Pressione "2-Suporte"
- Tecle "3. Wi-Fi"

Digite a senha da rede e aguarde a conexão

#### DESCONECTAR

- Repita os passos 1 e 2 descritos no item "Conectar"
- Selecione a rede que deseja desabilitar
- Pressione "1. Esquecer Rede Wi-Fi"

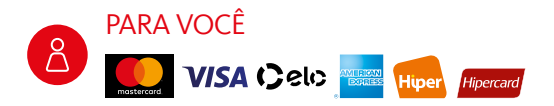

# **BANDEIRAS** aceitas

#### PARA SUA EMPRESA

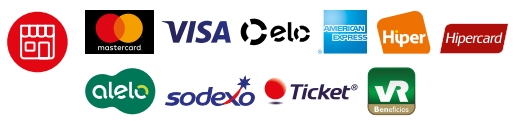

Válido para SuperGet com Chip 3G Wi-Fi.

•

**ATIVE** 

o Wi-Fi

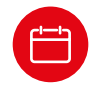

#### Receba suas vendas em até 2 dias!

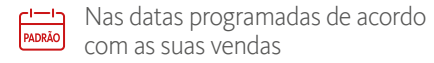

### SuperGet receba Já!

Em D+2 todas as vendas feitas no crédito à vista ou parcelado

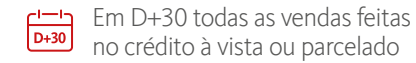

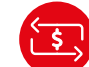

#### Antecipe já suas vendas pelo APP Getnet

| Antecipação      |  |
|------------------|--|
| de <b>VENDAS</b> |  |

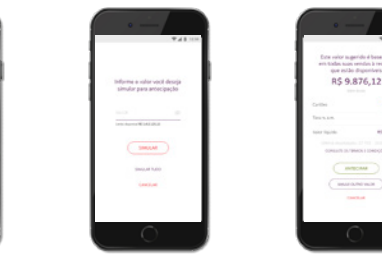

.

Você pode antecipar suas vendas direto do aplicativo e receber no dia seguinte em sua conta

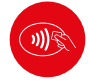

A sua SuperGet já vem com o pagamento por aproximação, uma forma rápida e prática de você receber suas vendas

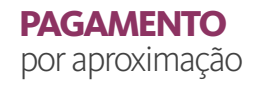

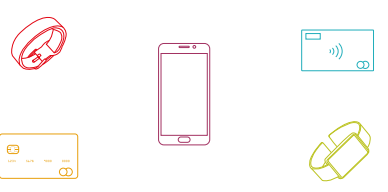

Para saber como utilizar este tipo de pagamento, acesse www.getnet.com.br

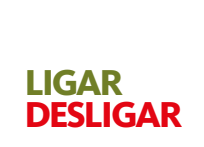

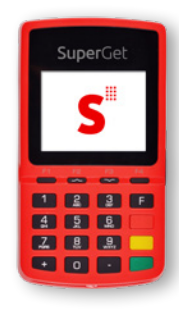

LIGAR Pressione a tecla verde por 4 segundos

#### DESLIGAR

Pressione a tecla vermelha por 2 segundos

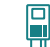

#### Insira o cartão do cliente na máquina

Como REALIZAR uma venda

- Selecione Débito ou Crédito (à vista, parcelado lojista ou parcelado emissor)
- Digite o valor e, se tiver selecionado crédito parcelado, insira o número de parcelas
- Verifique com o cliente se ele quer receber o comprovante por SMS
  - > Se SIM, digite "1" e, em seguida, o DDD + o celular do cliente
  - > Se NÃO, digite "2" e solicite ao cliente que confirme o valor e digite a senha

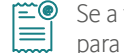

Se a transação for aprovada, o comprovante é enviado para você por e-mail e para seu cliente por SMS

- Para que os seus comprovantes de vendas não caiam na caixa de Spam, defina o e-mail comprovante@getnet.com.br como confiável em sua caixa de e-mails
  - Mantenha seu e-mail sempre atualizado junto à Getnet

Selecione (2), Suporte, clique em Bandeiras, tecle "1"Estorno, digite a senha do lojista e insira o cartão do cliente

Como ESTORNAR uma venda Escolha (1) Crédito ou (2) Débito e digite o número do comprovante de venda

Digite a data da compra e, em seguida, o valor da venda

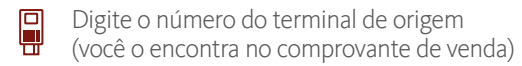

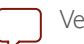

Verifique com o cliente se ele quer receber o comprovante por SMS

- > Se SIM, digite "1" e, em seguida, o DDD + o celular do cliente
- > Se NÃO, digite "2" e solicite ao cliente que confirme o valor e digite a senha

| 1 |   | ) |
|---|---|---|
|   | - |   |
|   |   |   |
|   |   |   |
|   |   |   |

Se o estorno for aprovado, o comprovante é enviado para você por e-mail e para seu cliente por SMS

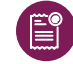

Sempre que você realizar uma venda, seu comprovante vai para o e-mail cadastrado na Getnet

#### Comprovante de **VENDA**

O recibo da venda vai direto para o SMS de seu cliente. Basta informar o número do celular do cliente no momento da venda

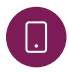

Å

Você pode enviar e compartilhar o comprovante da venda com seu cliente utilizando o APP Getnet

#### ESTAMOS CONECTADOS 24 HORAS, 7 DIAS POR SEMANA

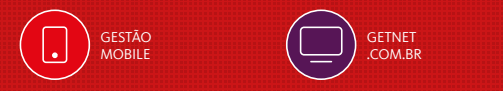

CENTRAL DE RELACIONAMENTO GETNET 4002 4000 e 4003 4000 (Regiões Metropolitanas) 0800 648 8000 (Demais localidades) 24h por dia, todos os dias.

/GetnetBrasil
@GetnetBrasil
/GetnetBrasil
@GetnetBrasil
in /GetnetBrasil

OUVIDORIA 0800 646 3404 Atendimento: de segunda a sexta das 08:30 às 17:30 (exceto feriados). Atende também pessoas com deficiência auditiva e de fala no 0800 771 0301. Endereço: Av. Pernambuco, 1.483 São Geraldo - Porto Alegre/RS -90240-004 PORTAL DO CLIENTE www.santandergetnet.com.br